### Current System: MUSAC Library Manager

## DATABASE FILES Required from you MUSAC system

The Library.mdb (MS Access database) with the following tables:

- ITEMS
- ITEMSUBS
- CODELISTS
- CODES
- BORROWERS
- TRANSACTIONS

The Library.mdb file can sometimes be password protected. The standard MUSAC password is "mlm4". If a different password is being used, please provide Softlink with the password to access the database.

**NOTE**: There may be multiple Library.mdb files on the MUSAC library server (E.G. some being older backups). If so, please provide <u>all</u> of the Library.mdb files and Softlink will determine which file contains the most recent library data.

Please compress the files before sending by using a zip utility.

# SCREEN CAPTURES + REPORTS Required

### Please save all reports in a single file and send to Softlink via ftp together with the data.

| CATEGORY         | DETAIL OF WHAT IS REQUIRED                                                                                                    | NO. OF<br>EXAMPLES<br>REQUIRED                                                                                                    | COMPLETED |
|------------------|----------------------------------------------------------------------------------------------------|----------------------------------------------------------------------------------------------------|-----------|
| 2                | Screen capture showing the MUSAC <u>Edit Item</u> page<br>(Detail tab + any other tab with data) for a catalogue<br>record with <b>title</b> and <b>barcode</b> and data in <i>as many</i><br><i>fields as possible</i> . | 5                                                                                                    |           |
| RESOURCES        | A list of several resource barcodes and their resource title representing each barcode format present in your catalogue. ( <i>Resource barcodes must be scanned from an actual copy: see the instructions below</i> ).    | st of several resource barcodes and theirsource title representing each barcode formatsent in your catalogue. (Resource barcodes mustscanned from an actual copy: see the instructionslow). |           |
| BORROWERS        | Screen capture showing the MUSAC <u>Edit Borrower</u> screen for a borrower record with data in <i>as many fields as possible.</i>                                                                                        | 5                                                                                                    |           |
|                  | A list of several borrower barcodes with borrower name. ( <i>Borrower barcodes must be scanned from a physical Borrower card</i> ).                                                                                       | 5                                                                                                    |           |
| CURRENT<br>LOANS | Screen capture showing the MUSAC <i>Edit Borrower</i><br>$\rightarrow$ <i>History (Borrower History)</i> view for current loans<br>for a borrower ("Out" and "Overdue" ticked only).                                      | 5                                                                                                    |           |

| CATEGORY        | DETAIL OF WHAT IS REQUIRED                                                                                                    | NO. OF<br>EXAMPLES<br>REQUIRED | COMPLETED |
|-----------------|----------------------------------------------------------------------------------------------------|--------------------------------|-----------|
| LOAN<br>HISTORY | Screen capture showing the MUSAC <i>Edit Borrower</i><br>$\rightarrow$ <i>History (Borrower History)</i> view for returned loans<br>for a borrower ("Returned" ticked only). | 5                              |           |

# EXAMPLE LOAN SCREEN

| Library Administ | ration - 1 | 3.3.4 - 26/02/ | 2013 - [Edit Borrower]                                | International Computer   |
|------------------|------------|----------------|-------------------------------------------------------|--------------------------|
| b.               |            |                |                                                       |                          |
|                  | Vie        | w: Borrower    | listory 💌                                             |                          |
|                  |            | 1              |                                                       |                          |
| Statii           |            |                | Date range                                            |                          |
| Out              |            | ) verdue       | Due/End Date 💌 01/                                    | 01/1980 💌 - 31/12/2050 💌 |
| I Return         | ied   P    | visplaced      |                                                       |                          |
| Due Date         | Status     | Accession      | Title/Author                                          | Classification           |
| 12/11/2013       | Out        | S011697        | Mademoiselle Boleyn by MAXWELL, Robin                 | EF MAX                   |
| 12/11/2013       | Out        | S012561        | Breaking down : the twilight saga by MEYER, Stephenie | EF MEY                   |

# EXAMPLE LOAN HISTORY SCREEN

| orary Administ              | ration - 1 | 3.3.4 - 26/02/       | (2013 - [Edit Borrower]                               | from oppose Corp.      |
|-----------------------------|------------|----------------------|-------------------------------------------------------|------------------------|
|                             | Vie        | w: Borrower          | History                                               |                        |
| Statii<br>☐ Out<br>☑ Return | ed 🗆 M     | )verdue<br>Aisplaced | Date range Due/End Date 01/01                         | /1980 💌 - 31/12/2050 _ |
| Due Date                    | Status     | Accession            | Title/Author                                          | Classification         |
| 12/11/2013                  | Out        | S011697              | Mademoiselle Boleyn by MAXWELL, Robin                 | EF MAX                 |
| 12/11/2013                  | Out        | S012561              | Breaking down : the twilight saga by MEYER, Stephenie | EF MEY                 |

\*Note the **Returned** check box is checked and the **out** and **overdue** check boxes are unchecked to display loan histories.

# **BARCODE SCANNING INSTRUCTIONS:**

Open the MS Word document in which you are saving the screen captures. Use a **barcode scanner** on the resource or student card to capture the barcode information in the MS Word document. Barcodes will appear as numeric or alphanumeric representations (2187143401 / TR0008587), not as actual barcodes.

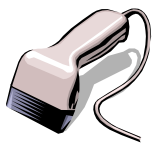

- For resources, please enter the title of the resource next to each scanned barcode.
- For borrowers, please enter the <u>name of the borrower</u> next to each scanned barcode.

Do NOT use a photocopier/scanner to scan an image of the actual barcode.

If different barcode formats are used in the library, please include at least one example of **EACH different barcode format**. Older and more recent item barcodes should be included in the sample.

# **SCREEN CAPTURE INSTRUCTIONS:**

Go to the screen you want to 'capture' and press ALT+PRINTSCREEN. Then open Word and press CTRL+V to 'dump' the image into the document. (The PRINTSCREEN key is usually on the top right hand side of your keyboard.) Softlink requests that you enter all screen captures into a single Word document.

#### Softlink Australia

#### Brisbane

- t: +61 7 3124 6111
- e: sales@softlinkint.com

## Softlink Europe

- Oxford
- t: +44 1993 883 401
- e: sales@softlink.co.uk

#### Softlink America

- Seattle
- t: +1 877 454 2725
- e: sales@softlinkamerica.com

### • Softlink Pacific

- Auckland
- t: +64 9 415 7790
- e: sales@softlinkpacific.co.nz